# MBNTG 5.6 5.0 (Interface de la caméra arrière) rface)

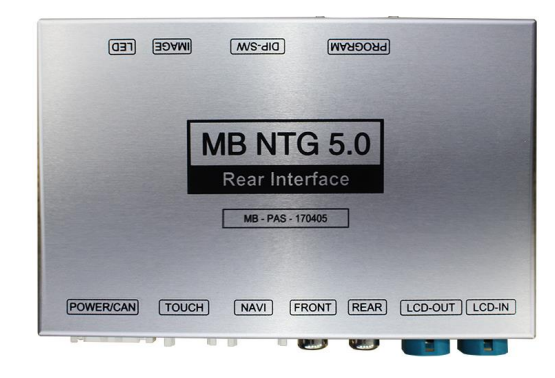

| MODÈLE | MB-PAS-170405 |
|--------|---------------|
| DATE   | 18/04/2017    |

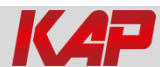

#### **Spécifications principales**

- 1. Spécification d'entrée. (INTERFACE MULTI VIDÉO)
  - 1 x entrée RVB analogique (sortie du système de navigation)
  - 1 x entrée CVBS (caméra arrière). (Source de la caméra arrière)
  - 1 x entrée CVBS (FRONT CAMERA). (Source de la caméra avant)
  - 1 x entrée LVDS. (Système de commande de voiture)
- 2. Spécifications de sortie.
  - 1 x sortie LCD (fonctionnement LCD)
- 3. Spécifications de puissance.
  - Puissance d'entrée: 8VDC ~ 24VDC
  - Puissance de consommation: 12Watt, Max
- 4. Changer de mode d'entrée
  - Possibilité de sélectionner le modèle de voiture en changeant de mode par DIP S / W
  - Par bouton sur le Commander dans la voiture via CAN

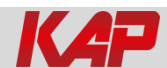

### Apparence externe

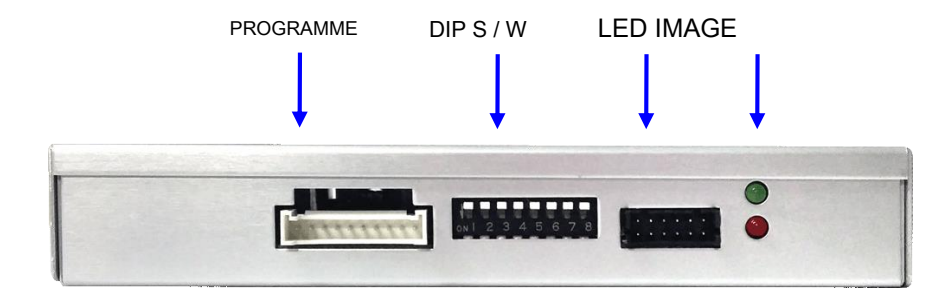

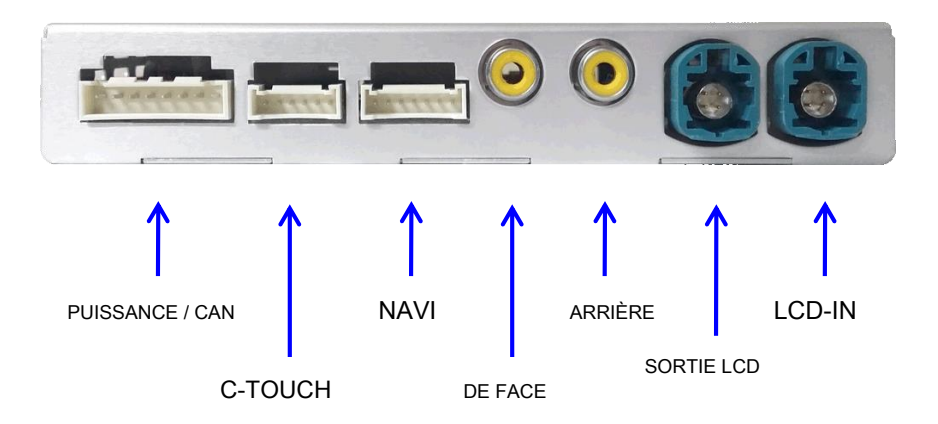

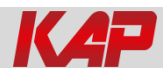

#### Affectation des broches du connecteur

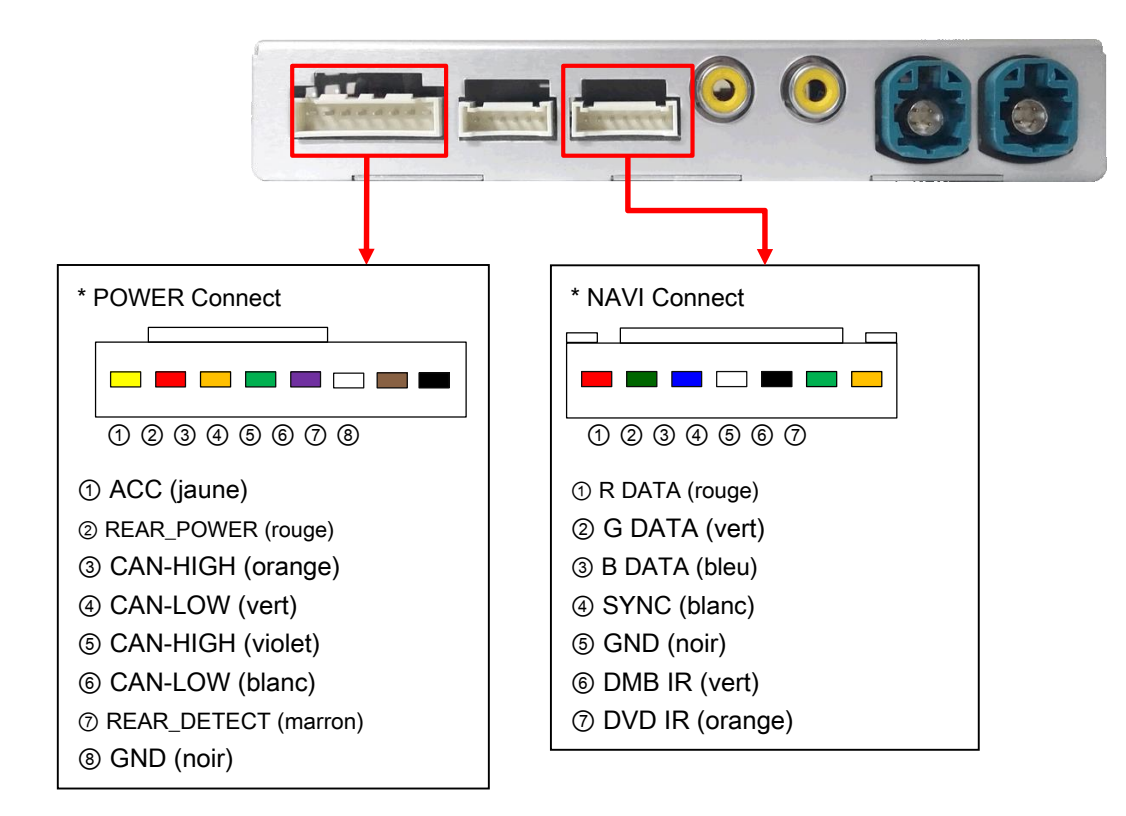

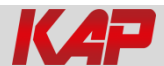

## Composition du produit

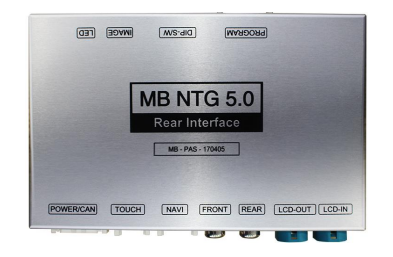

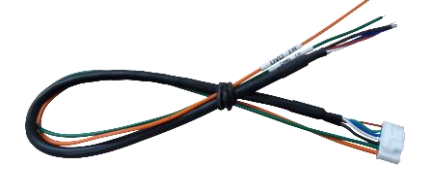

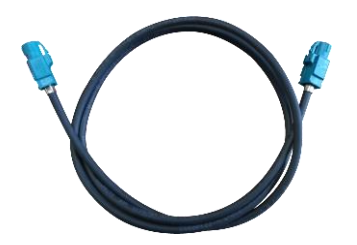

Interface 1 EA

Câble RGB Navi 1 EA

Câble LVDS 1 EA

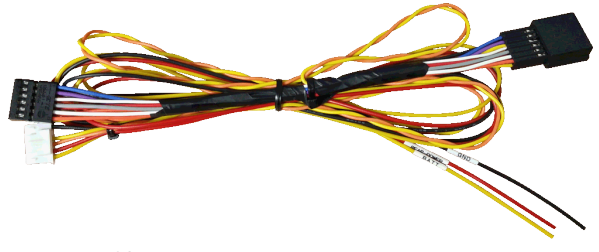

Câble d'alimentation 1 EA

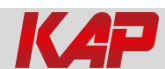

### Option de composition de produit

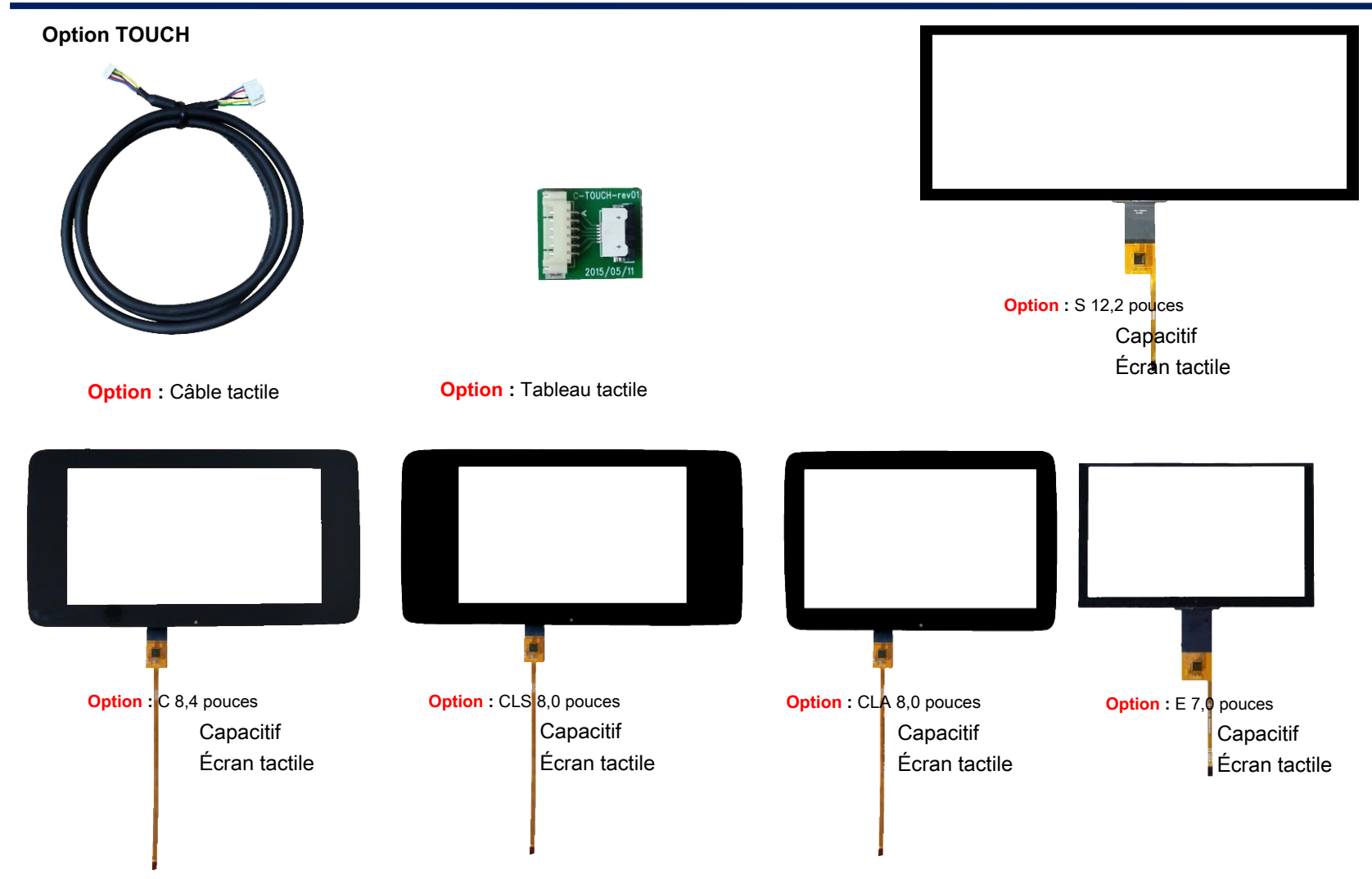

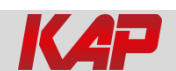

## Réglage DIP S / W

#### \* ON: DOWN, OFF: UP

ÉPINGLE FONCTION Sélection DIP S / W ON: non utilisé NAVI 1 OFF: utilisé ON: non utilisé 2 DVB-T (AV1) OFF: utilisé ON: non utilisé 3 DVD (AV2) OFF: utilisé NC 4 ON: UTILISATEUR 5 Fonctionnement ARRIÈRE OFF: OEM 6 VOITURE type SEL Image de droite sept

\* Exemple DIP S / W

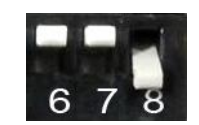

Modèle de 8,4 po de classe C

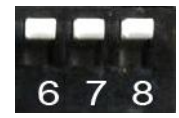

Modèle C / GLC classe 7 "

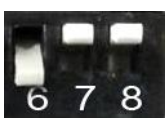

Classe E / B / CLA / CLS / GLE Modèle 7 "/ 8"

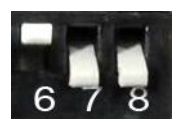

Modèle de classe S 12 "

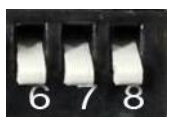

Vue divisée de 12 pouces de la classe S

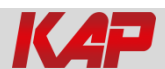

### Réglage DIP S / W

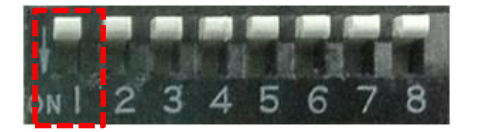

\* Utiliser la navigation: DIP-SW 1 = OFF

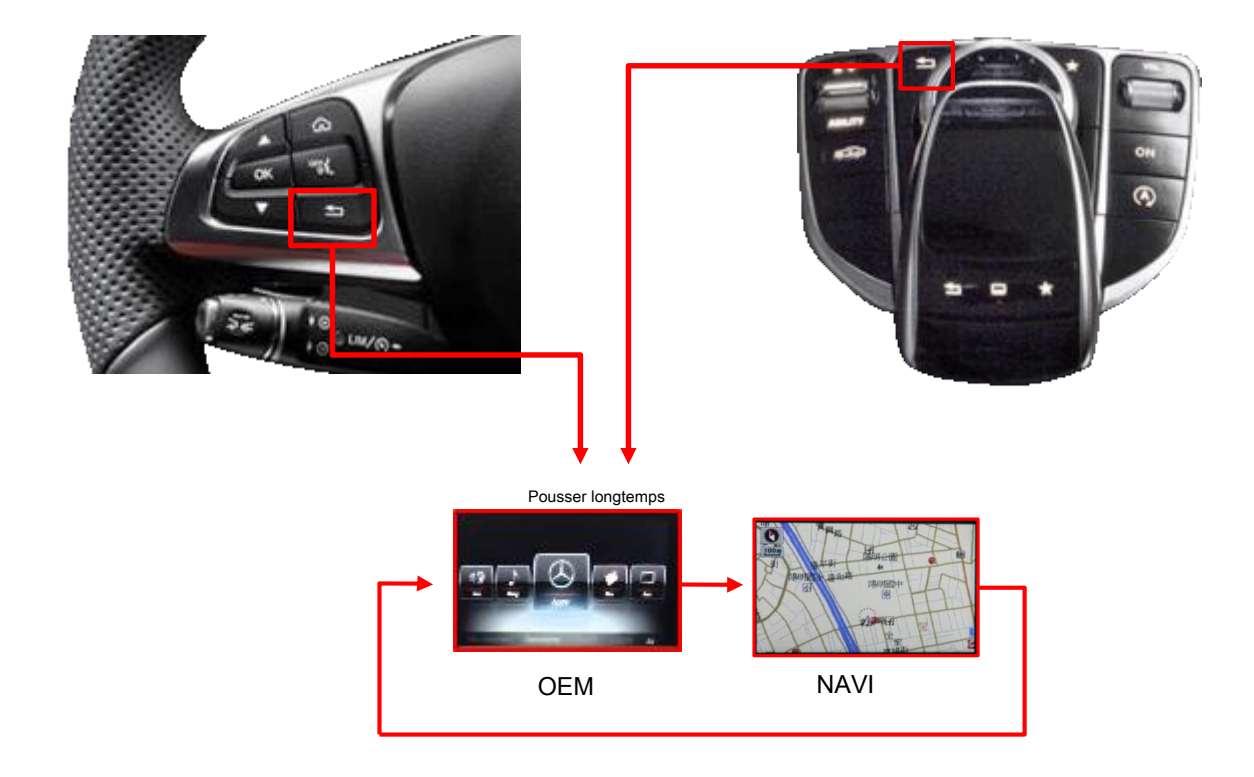

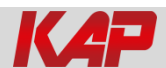

### Réglage DIP S / W

Réglage de l'heure: stationnement (P) au mode conduite (D)

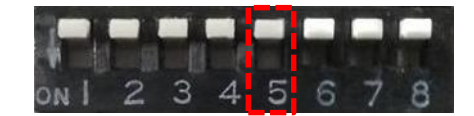

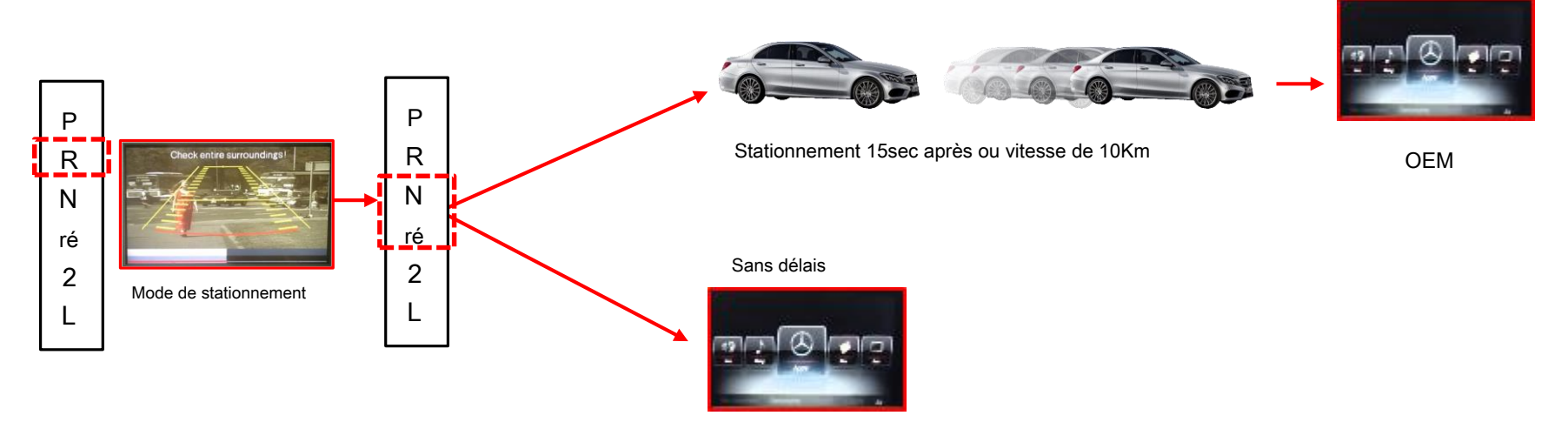

OEM

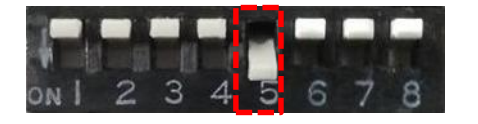

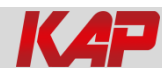

#### Carte de contrôle OSD

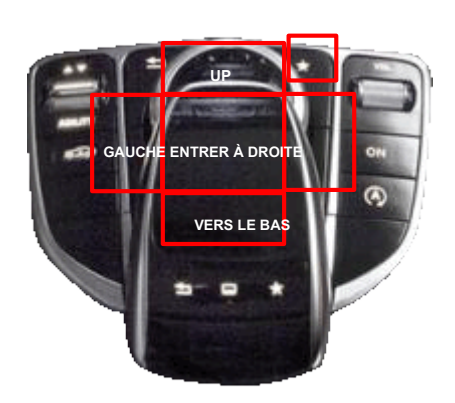

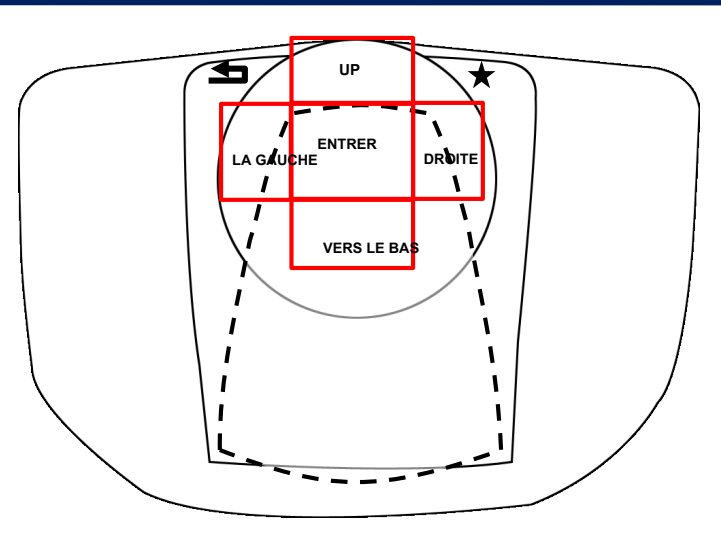

| *           | Appuyer 6sec OSD ON Appuyer<br>brièvement MENU EXIT                                                                             |
|-------------|----------------------------------------------------------------------------------------------------|
| ENTRER      | Sélection d'article, sélection de valeur                                                                                        |
| UP          | Élément vers le haut<br>Augmenter la valeur sélectionnée                                                                        |
| DROITE      | Premier-> Deuxième-> Troisième déplacement du menu<br>Troisième menu 에서 Élément vers le bas<br>Augmenter la valeur sélectionnée |
| VERS LE BAS | Article vers le bas<br>Diminuer la valeur sélectionnée                                                                          |
| LA GAUCHE   | Troisième-> Deuxième-> Premier déplacement du menu<br>Troisième menu -> Item up Diminuer<br>la valeur sélectionnée              |

État du mode

| MENU    | Conf       | ie NAVI        |
|---------|------------|----------------|
| Config  | NAVI-RGB   | XD900(WVGA)    |
| Option  | NAVI-AV    | Default        |
| Image   | DAD        | ELT-980XU Slim |
| Screen  | DVB-T(DMB) | ELT-DVBT20     |
| Parking | BlackBox   | Default        |

Premier menu

Deuxième menu

Troisième menu

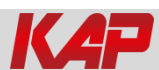

| Premier menu | Deuxième menu                  | Troisième menu | action                                                                         |
|--------------|--------------------------------|----------------|--------------------------------------------------------------------------------|
|              |                                | OEM            | Appareil photo d'origine                                                       |
|              | Type de caméra arrière         | ExtDevice      | Utilisez une caméra arrière de rechange                                        |
|              |                                | SUR            | La caméra arrière obtient + 12V de manière cohérente                           |
|              | Puissance de la caméra arrière | AUTO           | La caméra arrière obtient + 12 V lorsque la marche arrière est activée. Coupez |
|              |                                | DE             | l'alimentation électrique.                                                     |
|              |                                | OEM            | Appareil photo d'origine                                                       |
| Option       | Type de caméra frontale        | ExtDevice      | Utilisez la caméra frontale de rechange La caméra frontale                     |
|              |                                | SUR            | obtient + 12 V de manière cohérente                                            |
|              | FrontCam-Power                 | AUTO           | La caméra avant obtient + 12 V lorsque la marche arrière est activée Coupez    |
|              |                                | DE             | l'alimentation électrique.                                                     |
|              |                                | SUR            | Afficher Frontcam 25sec après le mode arrière. Défaut                          |
|              | RearCam-RcvOpt                 | DE             |                                                                                |
|              | Réinitialiser                  | Excute         | Menu d'options tout Réinitialiser                                              |

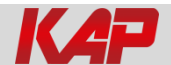

#### Menu NAVI-RGB

| Premier menu | Deuxième menu    | Troisième menu | action                                 |
|--------------|------------------|----------------|----------------------------------------|
|              | Luminosité       |                | Ajuster la valeur de la luminosité     |
|              | Contraste        |                | Ajuster la valeur du contraste Ajuster |
| 1            | La couleur rouge |                | la valeur de RED                       |
| image        | La couleur verte |                | Ajuster la valeur de VERT Ajuster      |
|              | Couleur bleue    |                | la valeur de BLEU                      |
|              | Réinitialiser    | Excute         | Menu d'options tout Réinitialiser      |

#### Menu DVD, DVB-T (DMB), NAVI-AV, ARRIÈRE, AVANT

| Premier menu | Deuxième menu | Troisième menu | action                                       |
|--------------|---------------|----------------|----------------------------------------------|
|              | Luminosité    |                | Ajuster la valeur de la luminosité           |
|              | Contraste     |                | Ajuster la valeur du contraste Ajuster la    |
| Incom        | Saturation    |                | valeur de la saturation Ajuster la valeur de |
| Image        | Teinte        |                | la teinte                                    |
|              | Acuité        |                | Ajuster la valeur du menu d'options de       |
|              | Réinitialiser | Excute         | netteté tout Réinitialiser                   |

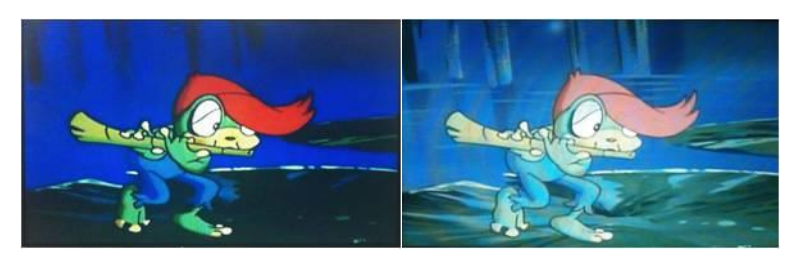

<< Luminosité >>

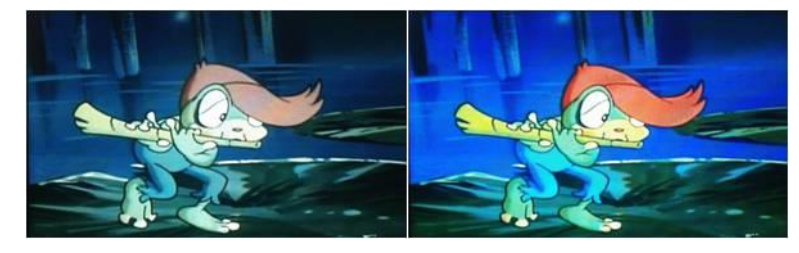

<< Saturation >>

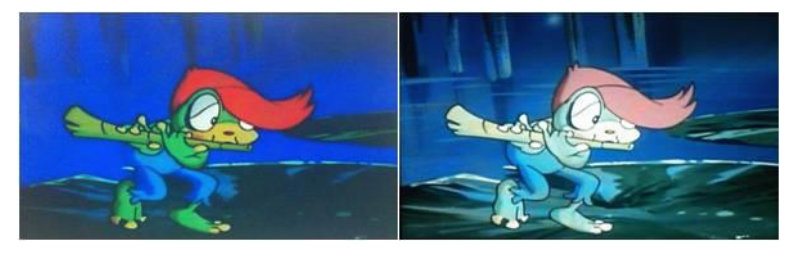

<< Contraste >>

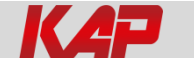

#### Réglage OSD - Mode écran

- horizontale
- Verticale
- Scaler X Up
- Scaler X Down
- Scaler Y Up
- Détartreur Y Down

| MENU    | Scree        | n                                                                                                    | NAVI |
|---------|--------------|----------------------------------------------------------------------------------------------------|------|
| Config  | Horizontal   | Contraction of the local division of the local division of the loc | 50   |
| Option  | Vertical     |                                                                                                    | 50   |
| Image   | Scale X Up   |                                                                                                    | 50   |
| Screen  | Scale X Down |                                                                                                    | 50   |
| Parking | Scale Y Up   | Recording and and                                                                                                    | 50   |

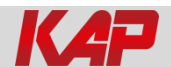

#### Réglage OSD - Mode parking activé / désactivé

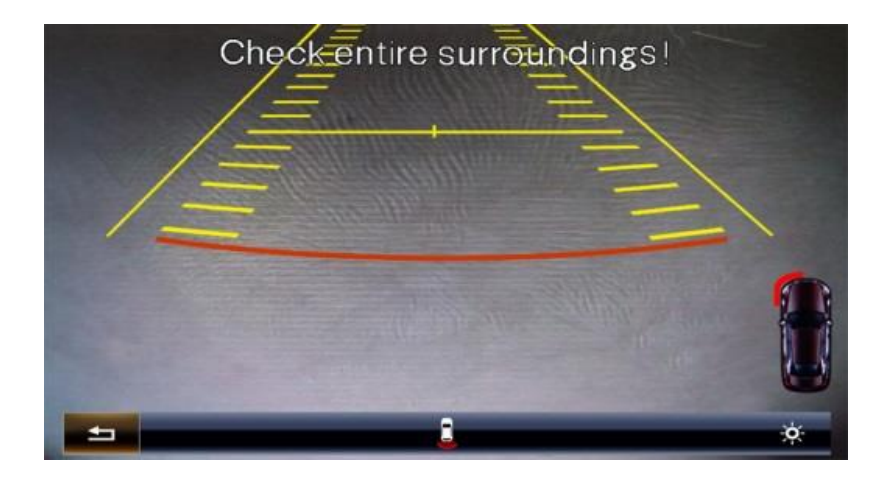

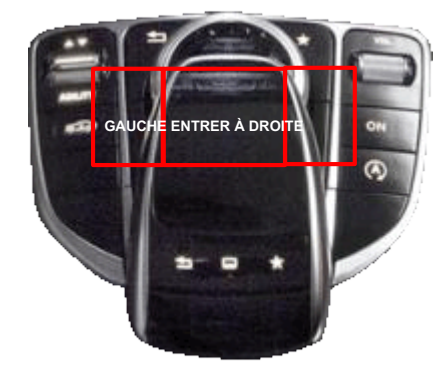

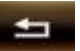

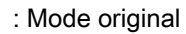

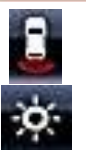

- : PAS activé / désactivé
- : Réglage de la luminosité

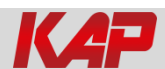

Réglage OSD - Mode parking activé / désactivé

| MENU                                           | Parkin                                                                       | ig his sector REAR                 | MENU                                           | Parking / Lin                                                               | e Display 🛛 🛛 🕂 🥵                       |
|------------------------------------------------|------------------------------------------------------------------------------|------------------------------------|------------------------------------------------|-----------------------------------------------------------------------------|-----------------------------------------|
| Config<br>Option<br>Image<br>Screen<br>Parking | OPS Display<br>Line Display<br>Warnings Lang<br>Horizontal<br>Vertical       | Оп<br>Оп<br>Россия<br>50           | Config<br>Option<br>Image<br>Screen<br>Parking | OPS Display<br>Line Display<br>Warnings Lang<br>Horizontal<br>Vertical      | 0n<br>0n<br>Россия<br>50                |
|                                                |                                                                              |                                    |                                                |                                                                             |                                         |
|                                                |                                                                              |                                    |                                                |                                                                             |                                         |
| MENU                                           | Parking / Line                                                               | e Display REAL                     | MENU                                           | Parking / Lin                                                               | e Display RBA                           |
| MENU<br>Config                                 | Parking / Lind<br>OPS Display                                                | e Display REAF                     | MENU<br>Config                                 | Parking / Lin<br>OPS Display                                                | e Display REA<br>On                     |
| MENU<br>Config<br>Option                       | Parking / Line<br>OPS Display<br>Line Display<br>Waarings Long               | e Display REAL<br>On Off           | MENU<br>Config<br>Option                       | Parking / Lin<br>OPS Display<br>Line Display                                | e Display REA<br>On<br>On Off           |
| MENU<br>Config<br>Option<br>Image<br>Screen    | Parking / Line<br>OPS Display<br>Line Display<br>Warnings Lang<br>Honizontal | e Display REAF<br>On Off<br>Россия | MENU<br>Config<br>Option<br>Image<br>Screen    | Parking / Lin<br>OPS Display<br>Line Display<br>Warnings Lang<br>Harigantal | e Display REA<br>On<br>On Off<br>Россия |

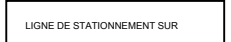

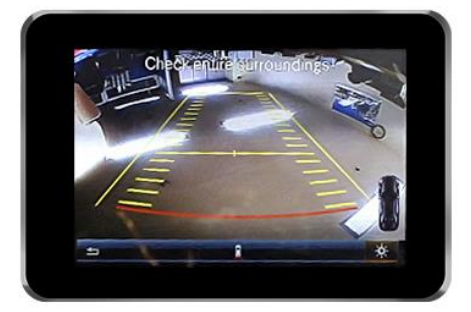

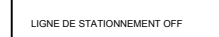

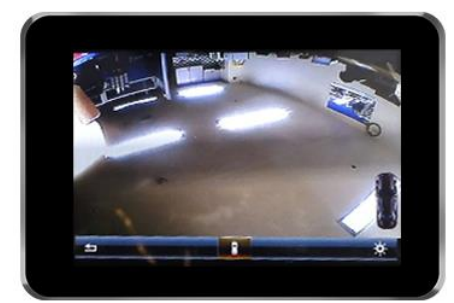

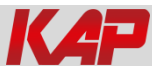

Réglage OSD - Affichage du capteur de stationnement activé / désactivé

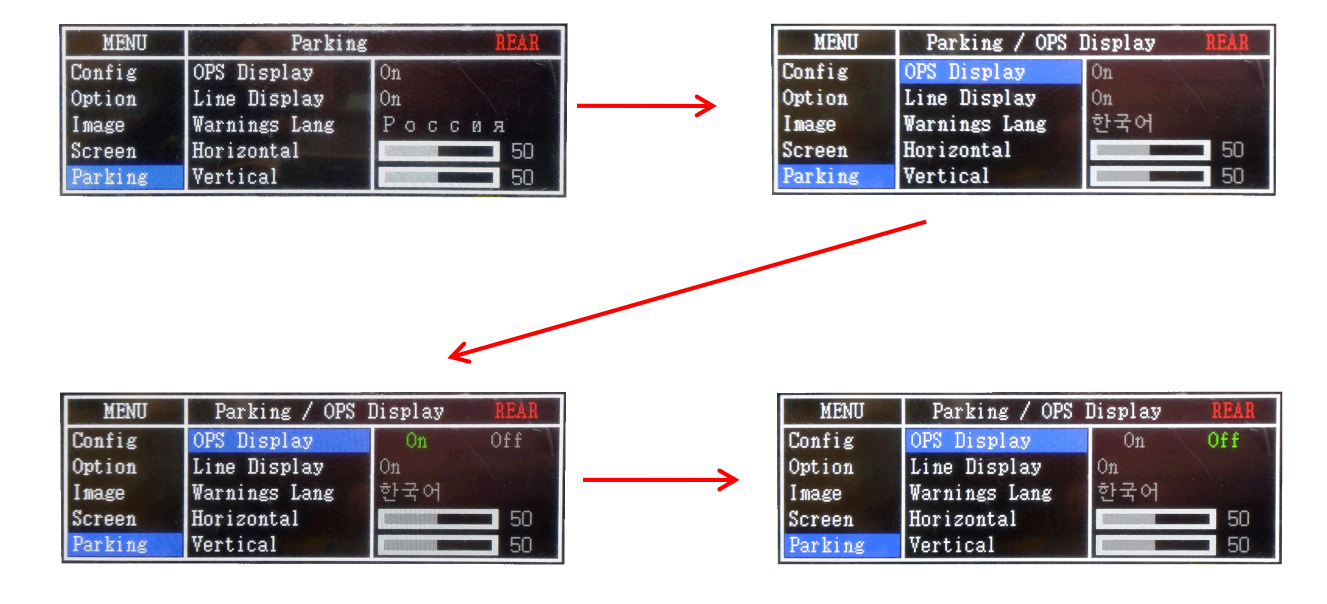

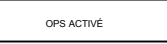

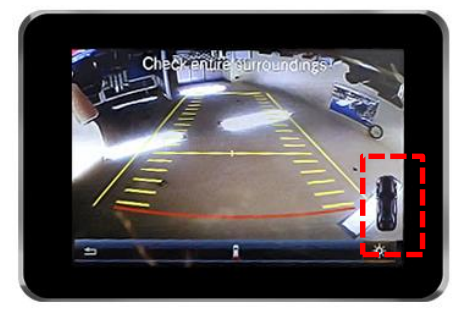

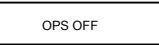

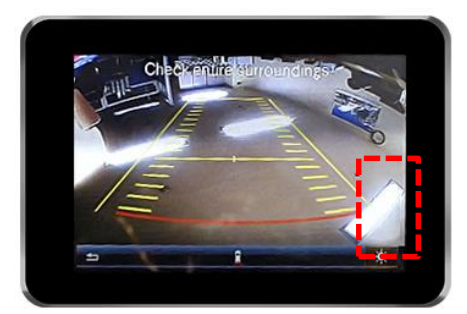

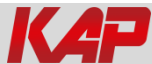

Réglage OSD - Changement de langue des avertissements

Parking / Warnings Lang

English 中文

한국어

台灣 Pocc

OPS Display

Line Display

Vertical

Warnings Lang Horizontal

MENU Config

Option

Image

Screen

Parking

|      | English —>  | Check entire surroundings!            |
|------|-------------|---------------------------------------|
| REAR | 中文 —>       | 请注意车辆周围环境!                            |
|      | 한국어 →       | 차량 주변을 전부 확인                          |
|      | 台灣──        | 請注意車輛周圍環境!                            |
| P    | оссия — > С | педите за всем окружением автомобиля! |
|      | 日本 →        | 周辺の安全を確認                              |

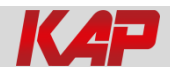

Réglage OSD - Mode automatique de la caméra avant

| MENU              | Option / RearCa | am-RevOpt <b>REAR</b> | MENU              | Option / RearCa | am-RevOpt REAR |
|-------------------|-----------------|-----------------------|-------------------|-----------------|----------------|
| Config            | FrontCam-Det    | ExtWire               | Config            | FrontCam-Det    | FatWire        |
| Option            | RearCam-RcvOpt  | Os 🖌                  | Option            | RearCam-RcvOpt  | 30s            |
| Image             | AV Out          | USER                  | Image             | AV Out          | USER           |
| Screen<br>Parking | Reset           | Execute Cancel        | Screen<br>Parking | Reset           | Execute Cancel |

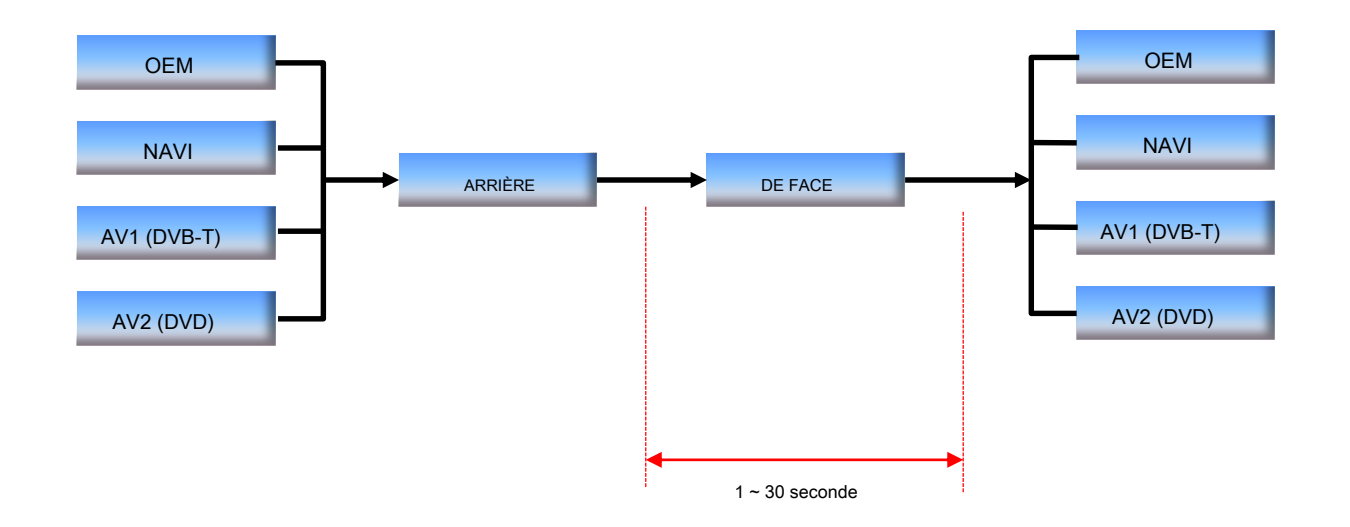

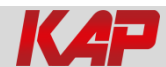

#### Paramètres OSD - Mode utilitaire

| MENU    | Utility / Fact | ory Reset REAR   |
|---------|----------------|------------------|
| OSD     | Factory Reset  | Execute Cancel   |
| Utility | Version        | BEPPO6SGX-130950 |

- Réinitialisation d'usine: Exécuter Réinitialiser tout (réglage par défaut)
- Version: Version FW

Terminez la mise à jour du firmware, vérifiez la version du firmware

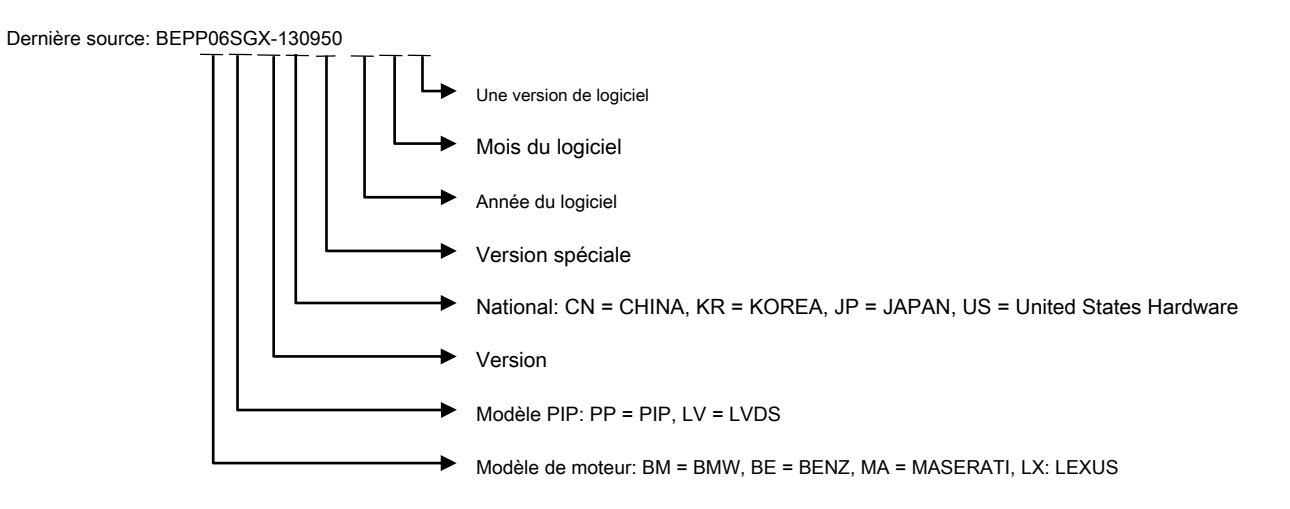

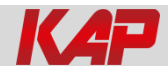

1. Schéma d'installation

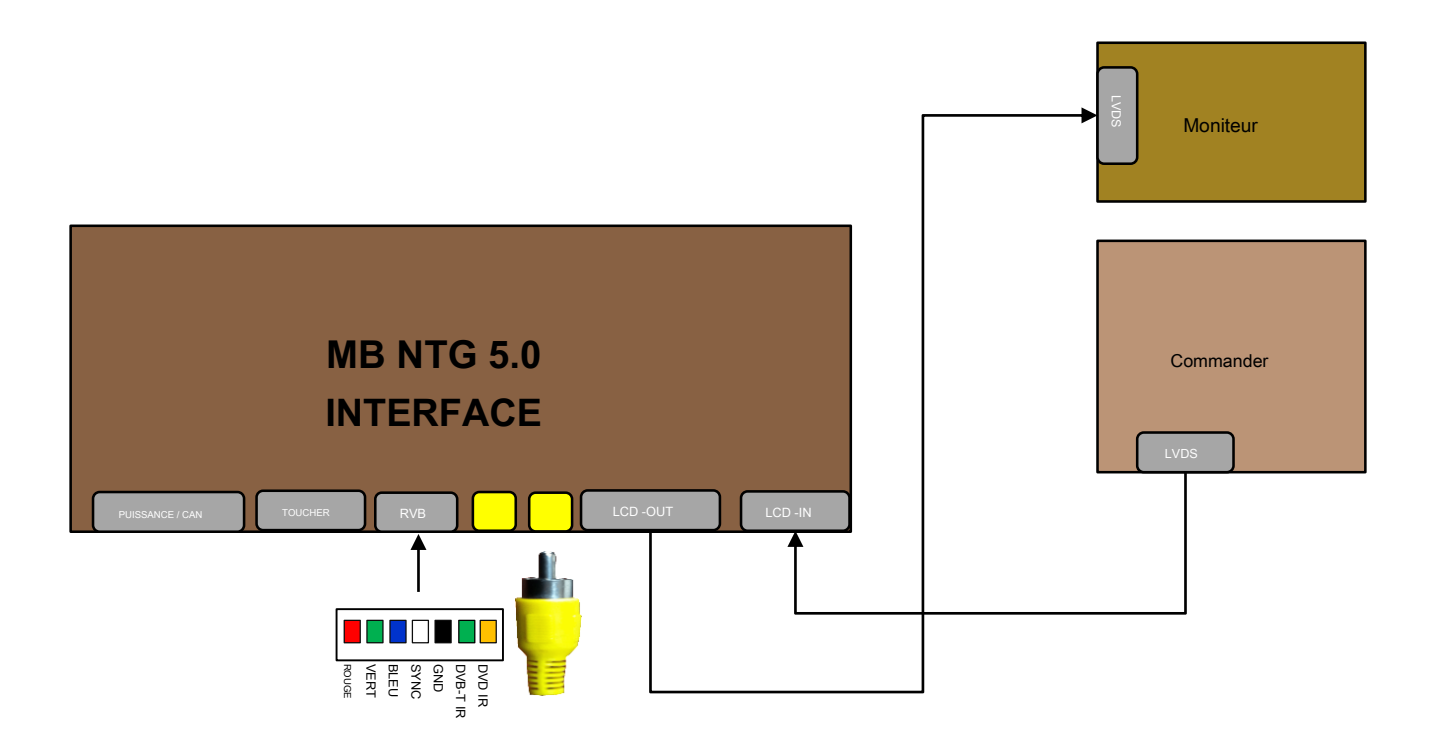

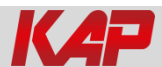

2. Connexion de navigation d'installation

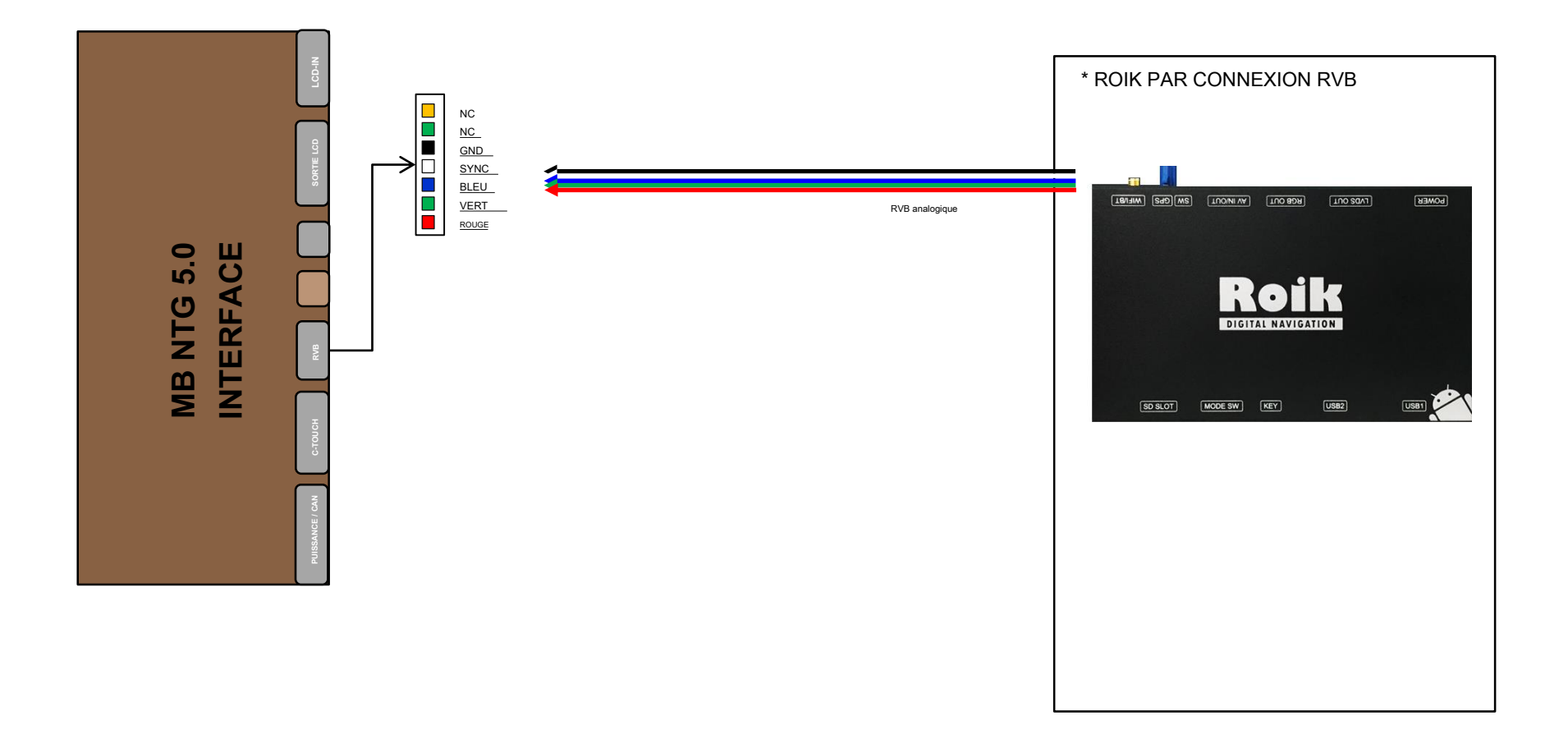

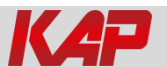

3. Installation Connexion de la télécommande DVB-T

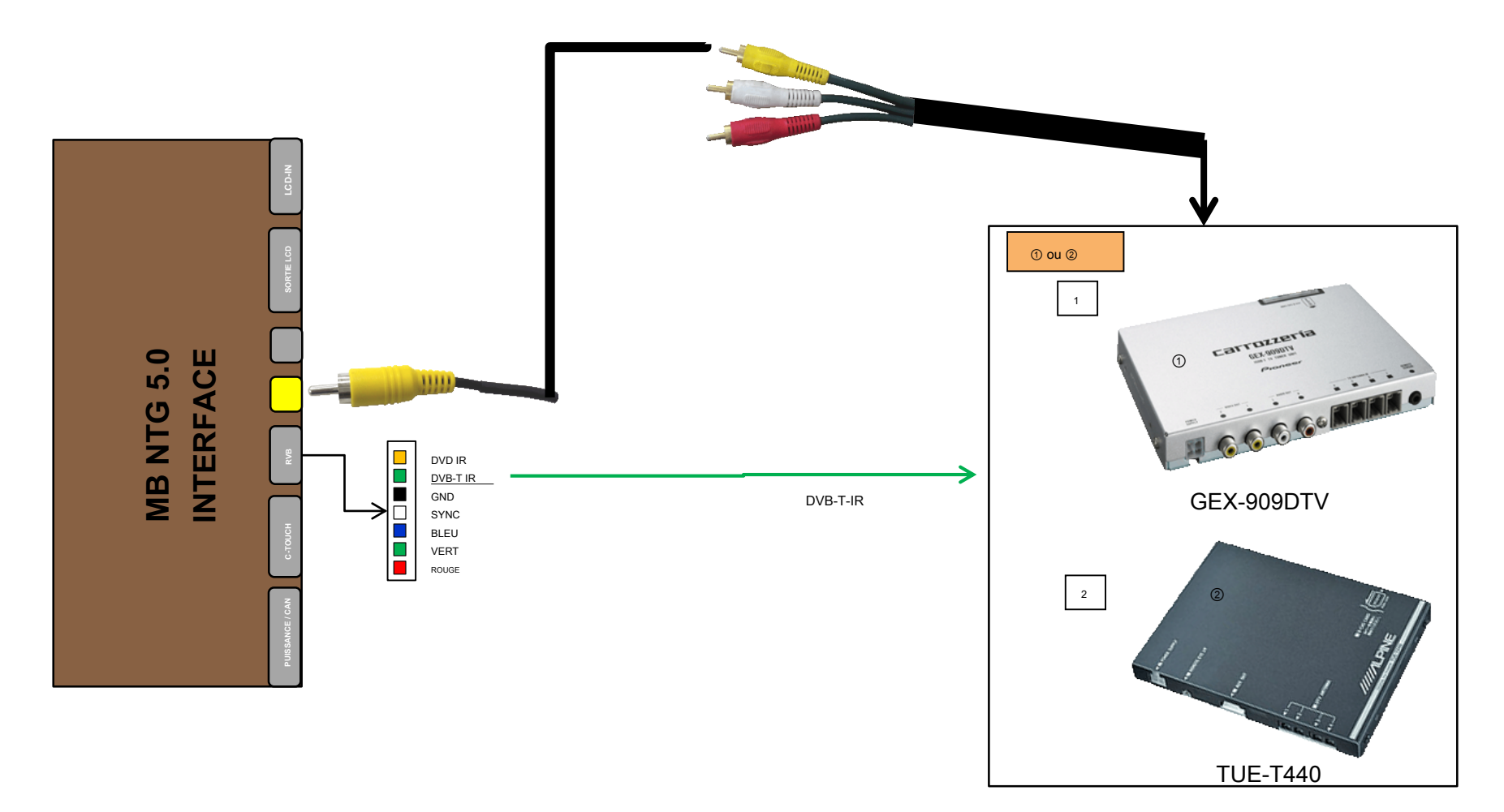

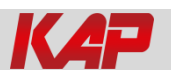

4. Installation de la connexion de la télécommande du DVD

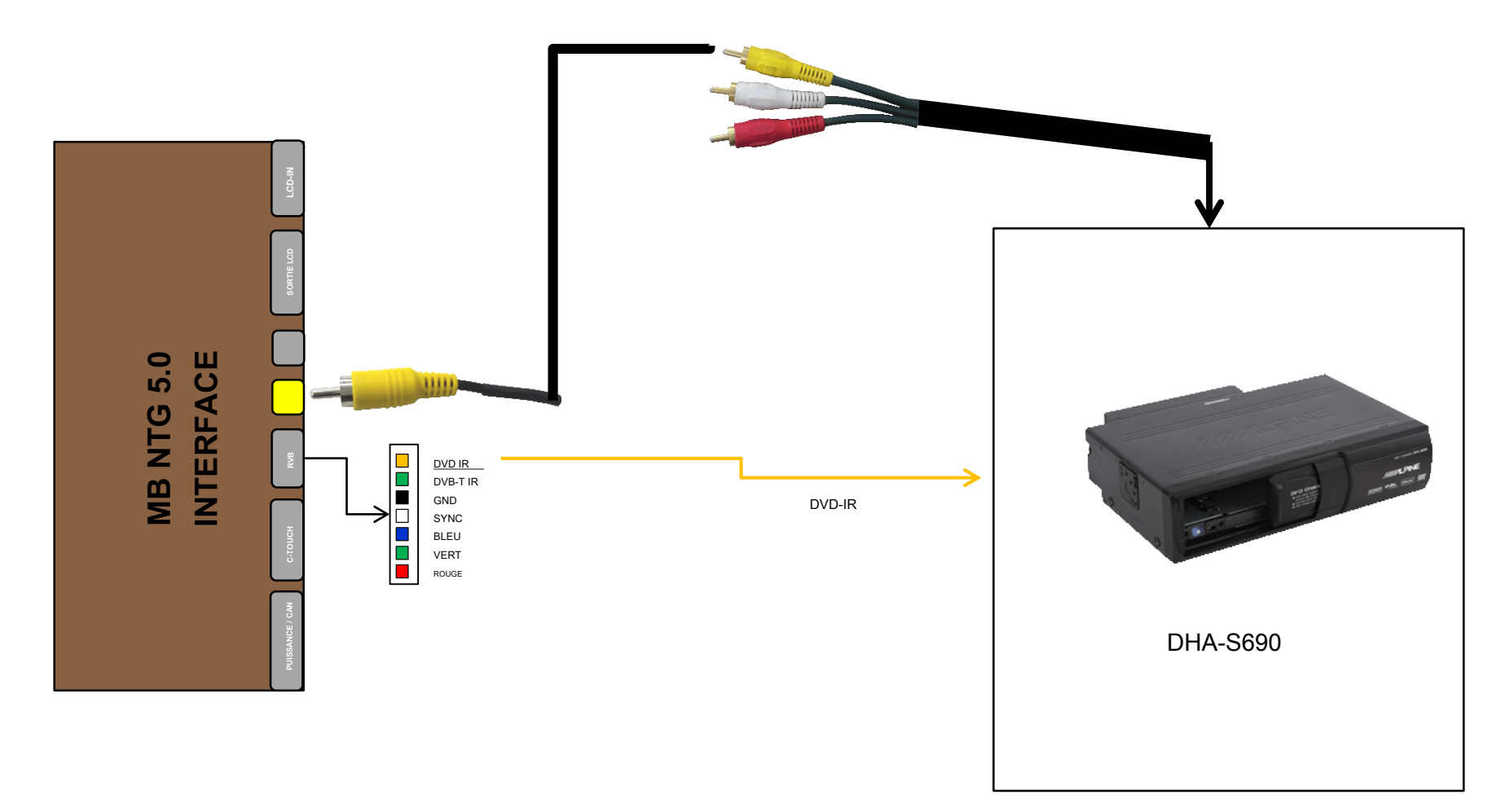

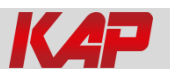

5. Installation Connexion de la caméra de recul externe (arrière): Sélection de l'écran OSD CAN

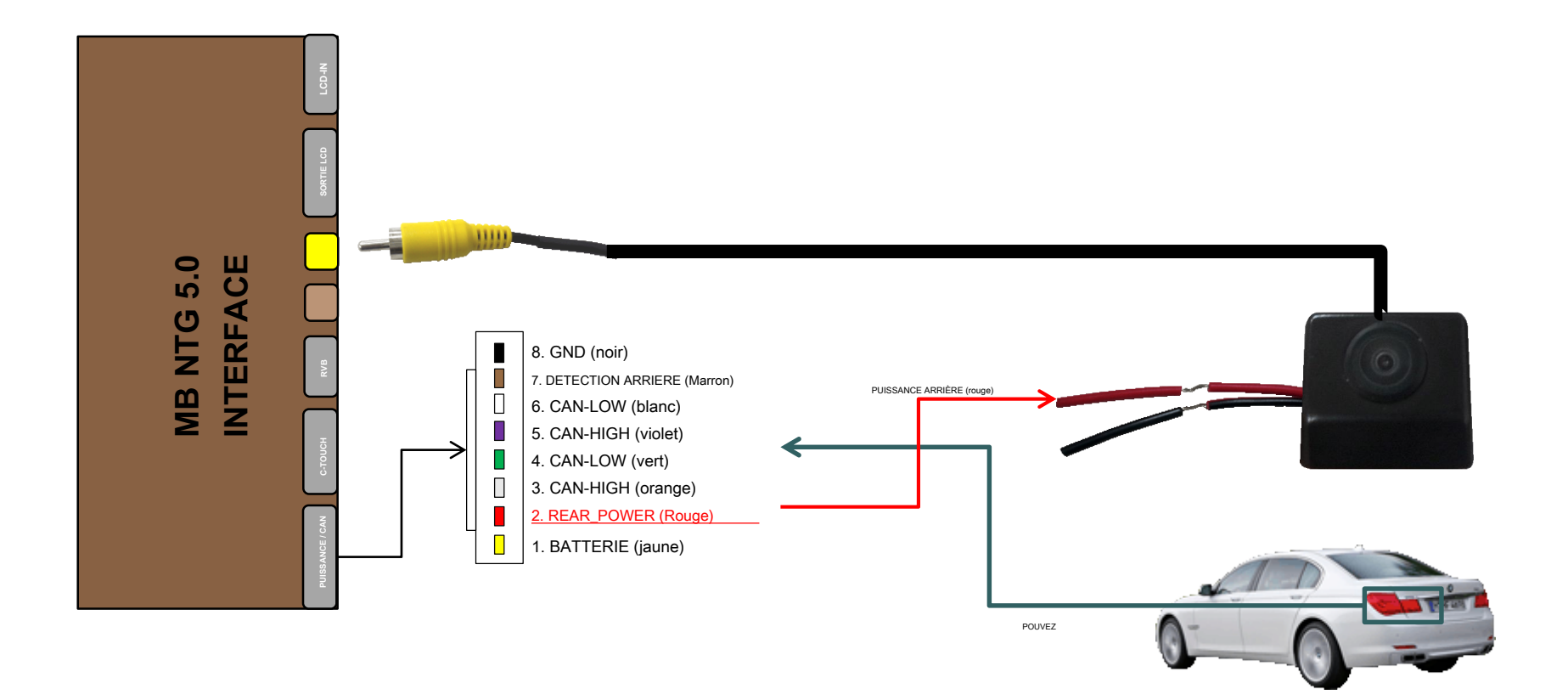

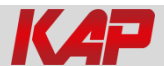

6. Écran tactile capacitif d'installation

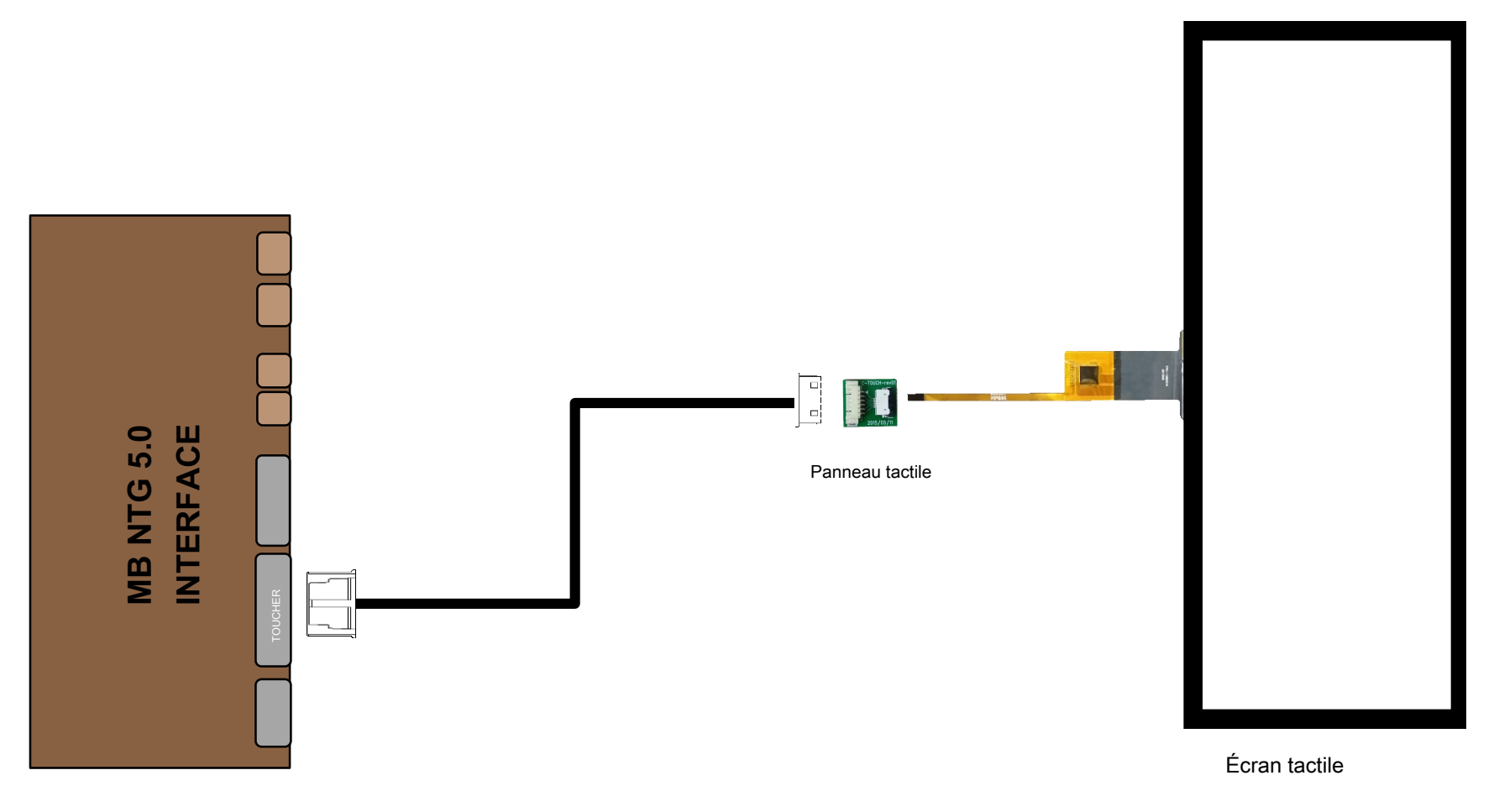

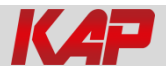

### Installer Manual TOUCH - 8.4 "

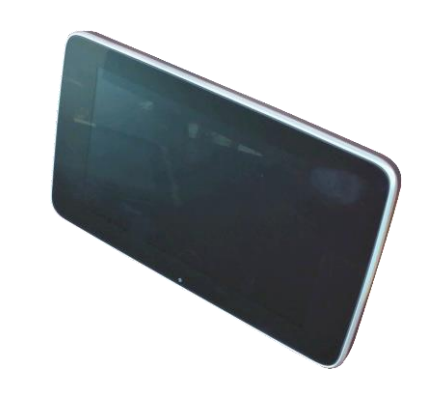

Nettoyez le moniteur

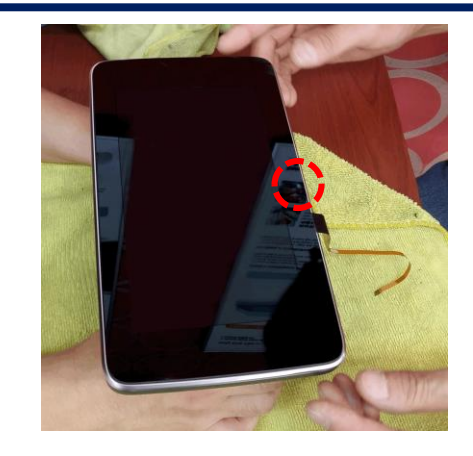

Mettez le panneau d'écran avec soin. et vérifiez la position du capteur

3

1

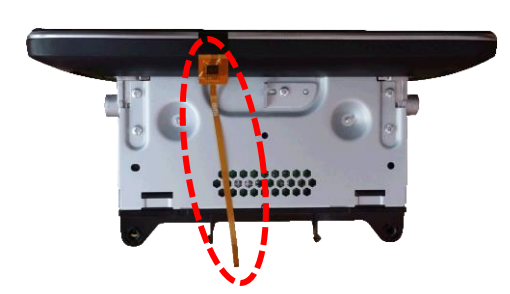

Retirez le câble derrière le moniteur

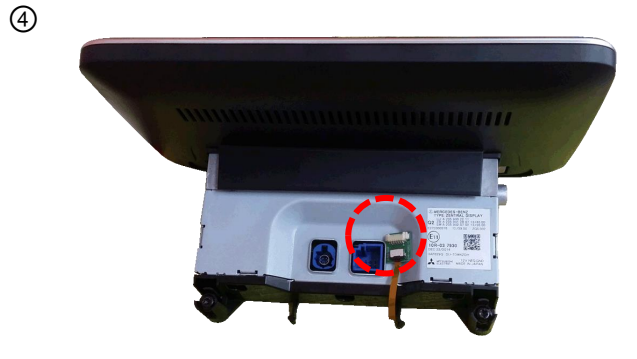

Mettez le panneau tactile

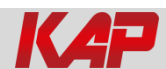

2

### Installer le manuel TOUCH 12,2 "

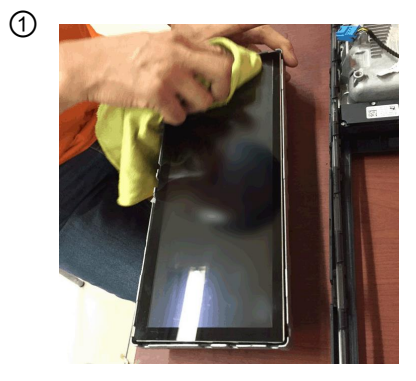

Nettoyez le moniteur

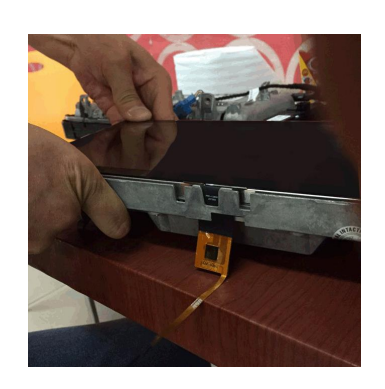

Mettez le panneau d'écran avec soin. et vérifiez la position du capteur

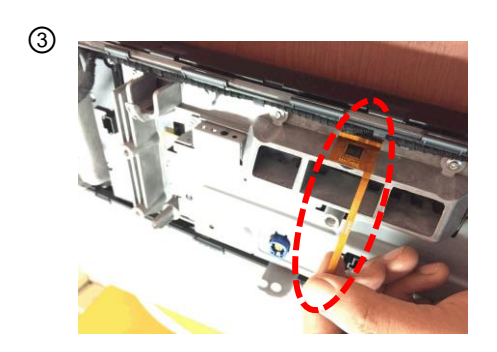

Retirez le câble derrière le moniteur

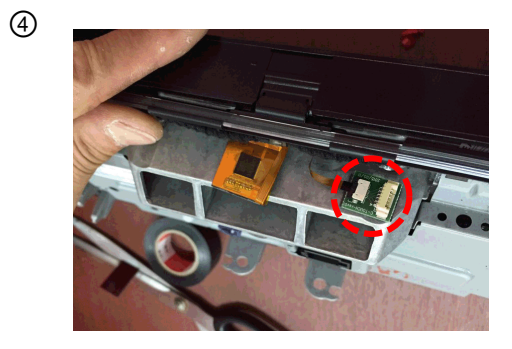

Mettez le panneau tactile

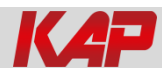

2

#### Connexion LVDS d'installation

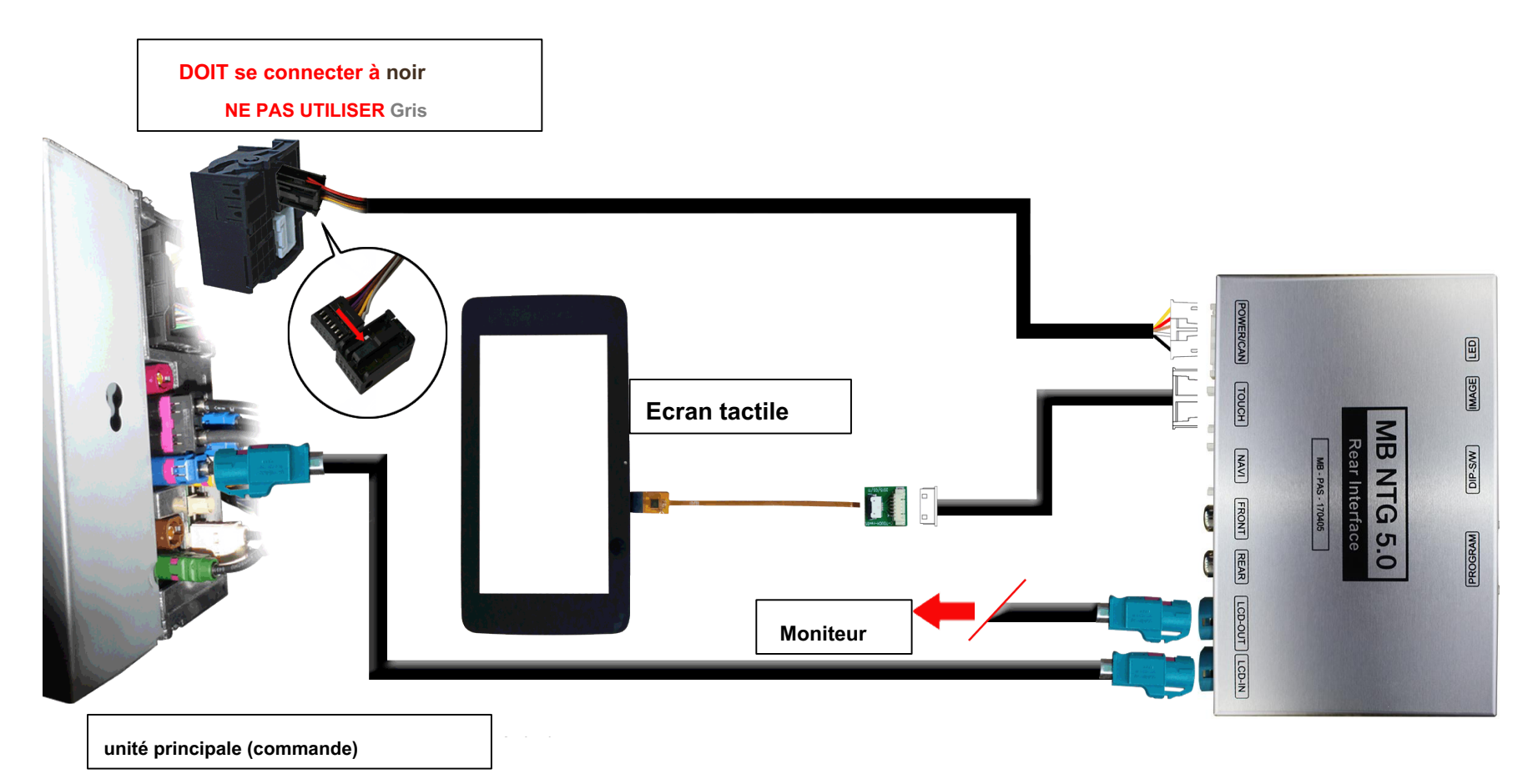

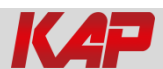

#### Connexion CAN d'installation

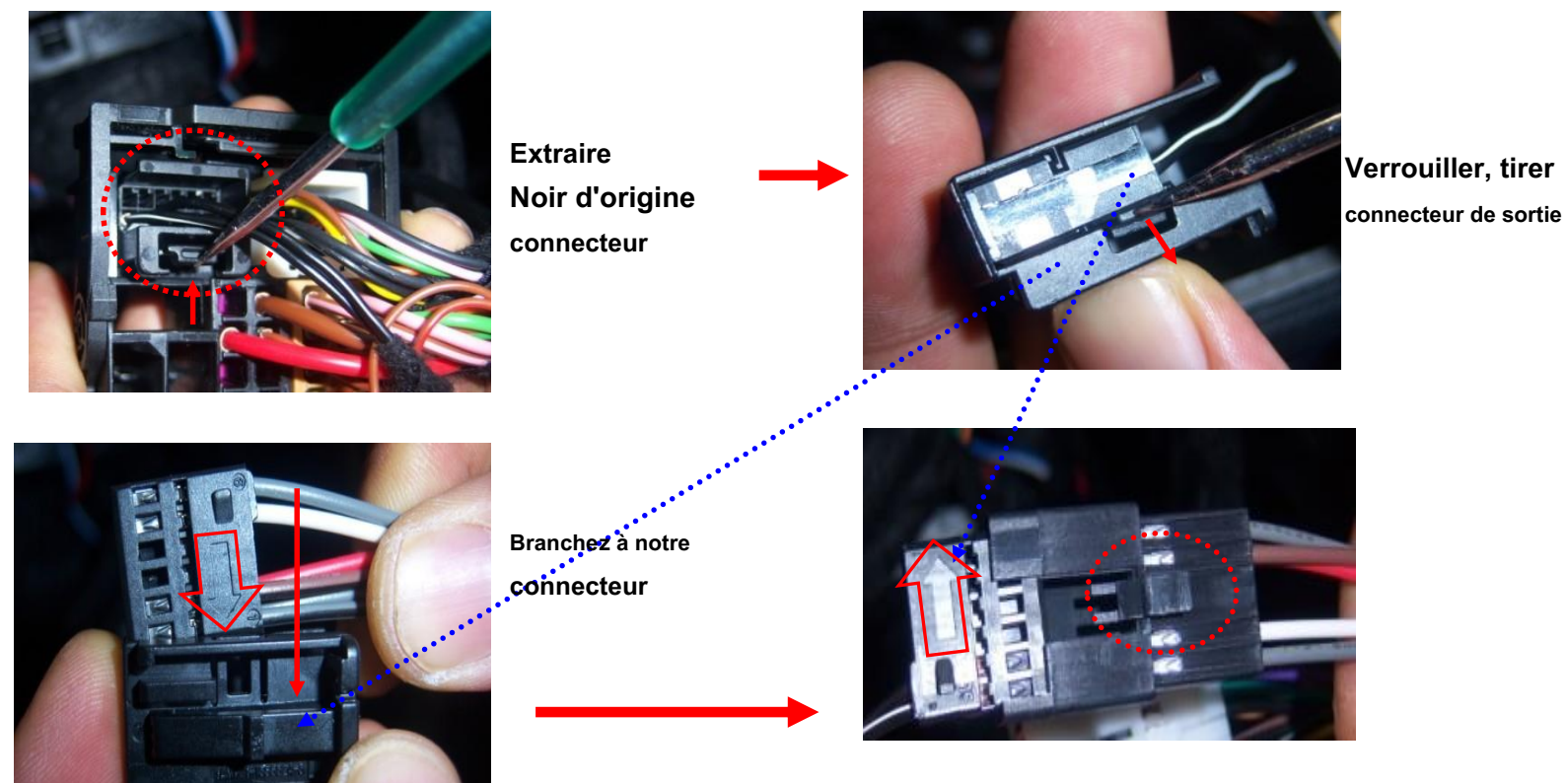

X Direction de la flèche !

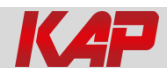

### Installer le manuel UART (TX-RX)

#### Connexion UART du modèle TC-3000 (TX-RX)

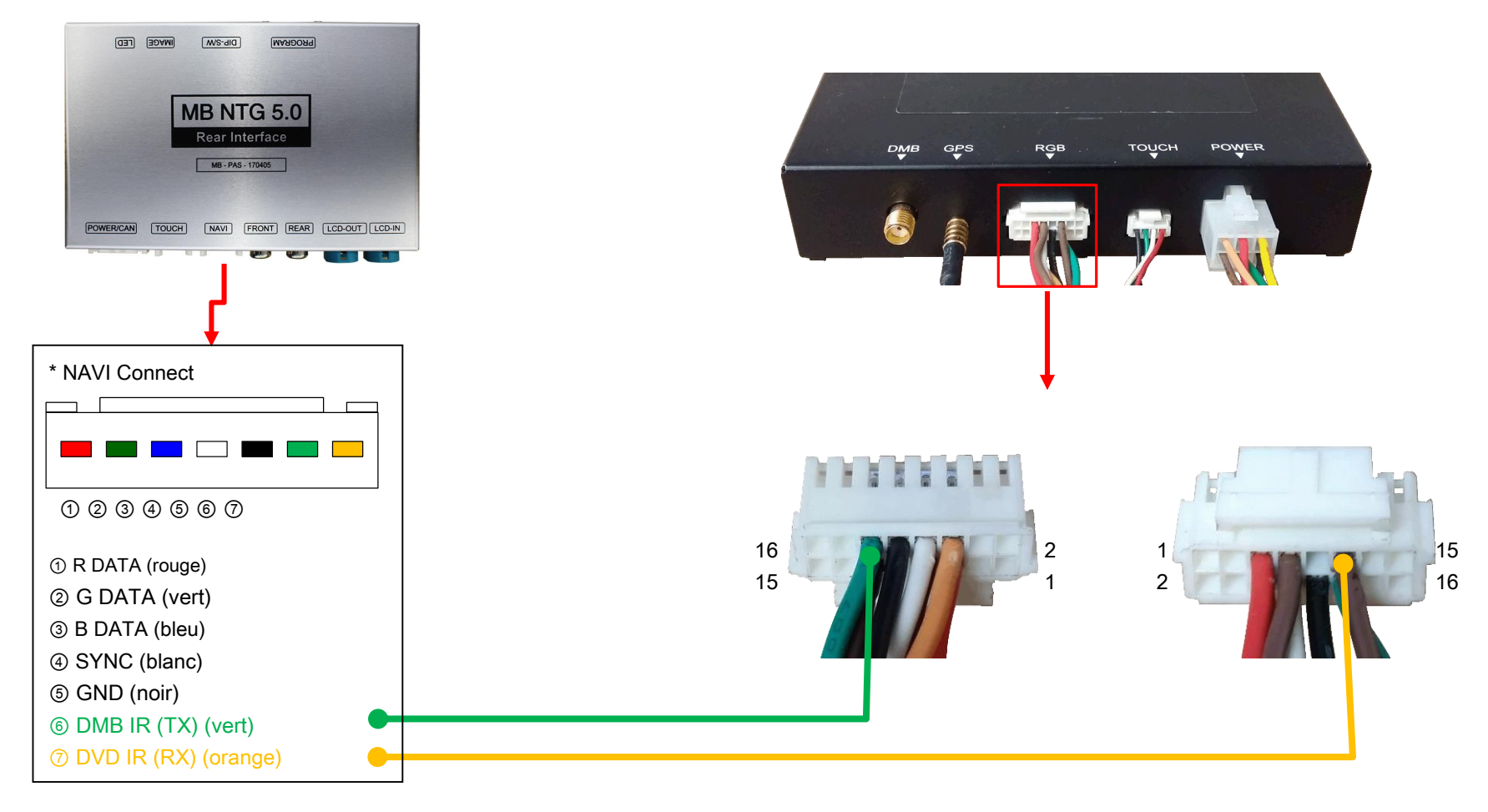

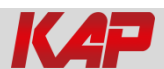

### Installer le manuel UART (TX-RX)

#### Connexion UART (TX-RX) du modèle KD-900X

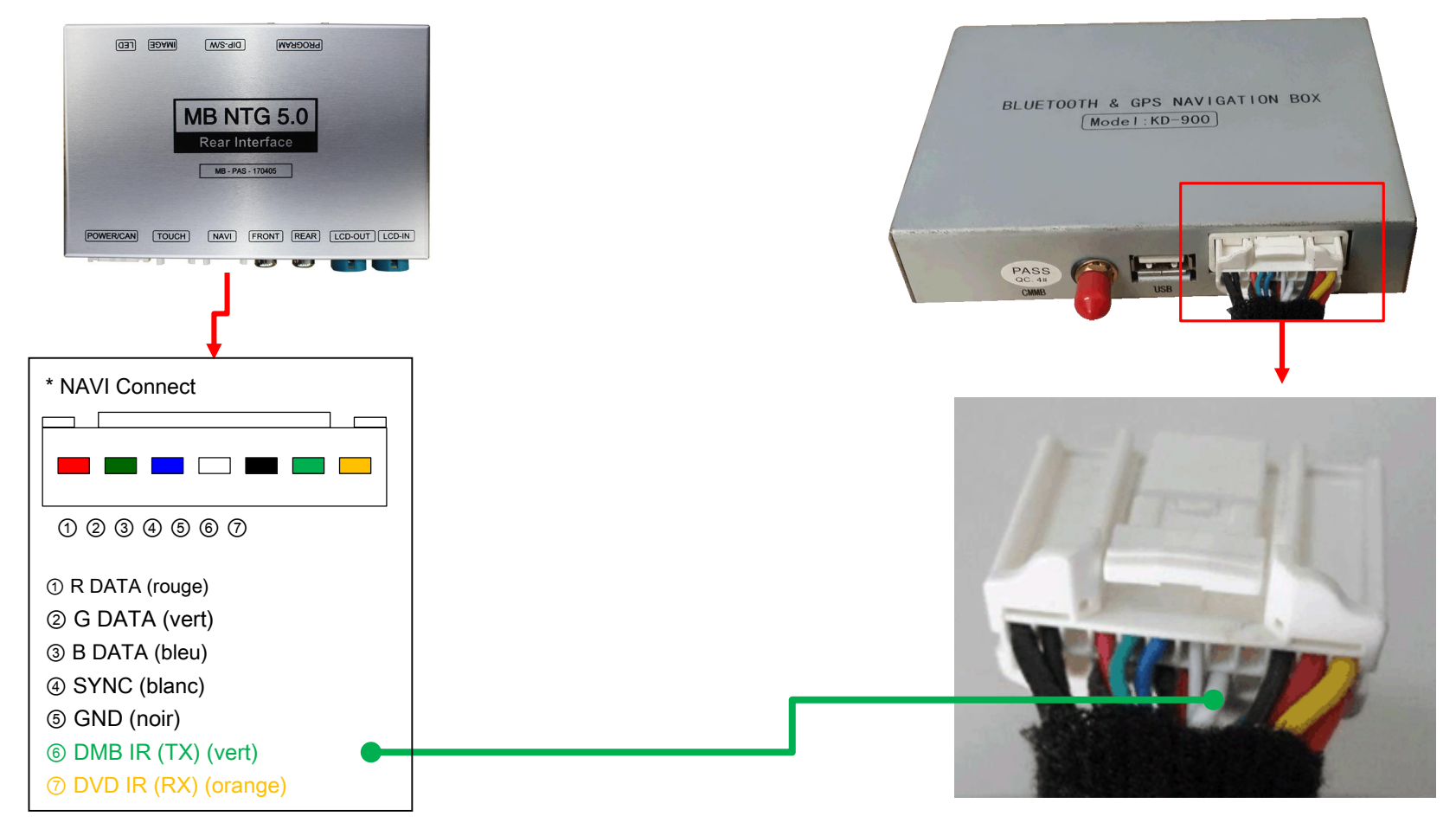

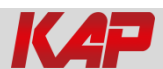

### Installer le manuel UART (TX-RX)

#### Connexion UART du modèle KG-W14 (TX-RX)

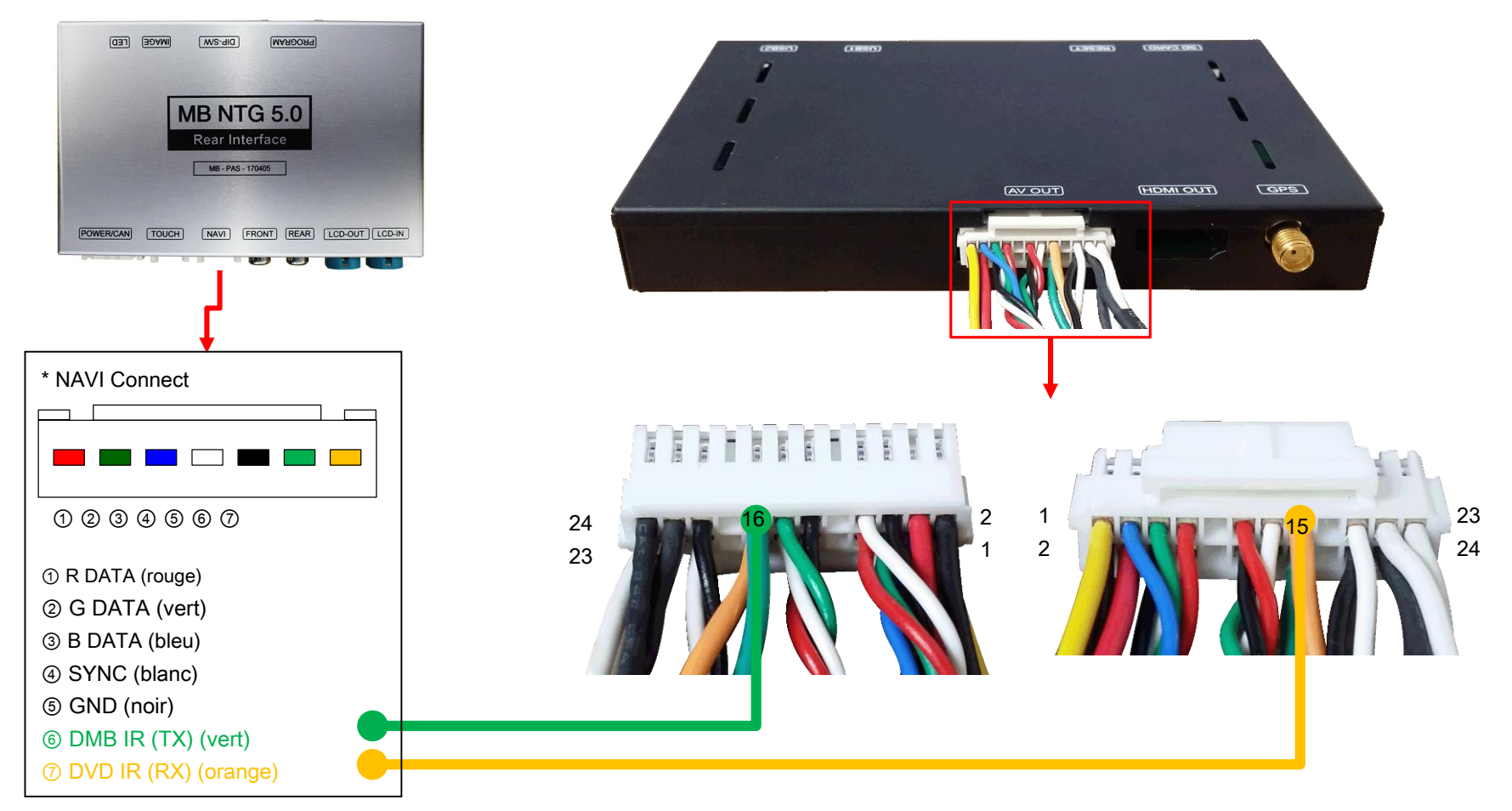

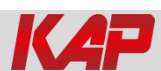

#### Questions et réponses

1. Si l'interface a un problème, veuillez vérifier la LED.

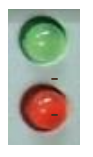

- ACC sur (12v), si l'interface n'a pas de problème; VERT La LED clignote toutes les 1 s.
- ROUGE Le voyant est allumé (ne clignote pas), l'interface a un problème.
- ROUGE La LED s'éteint toutes les 1 s, il n'y a pas d'entrée.
- ROUGE LED et VERT Les deux LED ne sont pas allumées, vérifiez la connexion CAN ou ACC.
- 2. Q: écran LCD noir

R: Problème de câble LVDS ou problème de connexion.

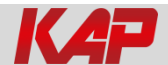